NCD Academy への初回アクセス方法

- 1. NCD Academy の<u>ランディングページ</u>にアクセスする。
- ページ中ほど右側の【Cardiovascular Disease & Stroke Prevention】紹介ビデオの下の Languages から日本を選択する。
- 3. 新規ユーザーは次画面で言語を選択する(ここでは English を選択)。
- 4. 次のページで Create Account をクリックし、アカウントを作成する。
  - Basic Info
    - ① First Name(名)
    - ② Last Name (姓)
    - ③ Full Name (姓名)
    - ④ Email Address (希望するメールアドレス)
    - ⑤ Password (ご自身で自由に設定ください。)
  - User Profile
    - ① Profession (職業)
    - ② Specialty (専門)
    - ③ Primary Practice Setting (主な所属)
    - ④ Years of Experience (勤続年数)
    - ⑤ Weekly Average Patients number(週の平均ケア患者数/該当しない場合は 0 入力)
    - ⑥ Gender (性)
    - ⑦ Country (国)
- 5. NCD Academy のランディングページに戻るので、再度、ページ中ほどの右側の【Cardiovascular Disease & Stroke Prevention】紹介ビデオの下の Languages から日本を選択する。
- 6. ログイン画面に上記 4. でアカウントを作成する際に設定した Email Address と Password を入力し、 Login をクリックする。
- 7. 画面右側の Get Started をクリックする。
- 8. Content 右側の Access をクリックして受講する。
- ※ 尚、一度アカウントを作成すると次回から Email Address と Password は記憶され、どのコースにもア クセスできるようになります。